# **First** Author.

Train-In-30!

## Plan IT! Write IT! Publish IT!

### What's Inside

Professional Development Best Practices First Author Train-in-30 Tutorial How to Be Successful in 30 Days!

### Professional Development

Successful training and implementation hinges on one's ability to understand "what and who" the technology is for, and then how to use it.

#### **Building Awareness and Conceptual Understanding**

• Summarize corresponding initiatives and provide the rationale behind your organization's desire for participants to learn to use the tool.

#### **Skill Acquisition**

- Make sure the product is installed and easily accessible prior to any training. Participants must be able to go back and practice following their new learning.
- Stick to the tutorial by teaching only three new things—providing too much information at once is ineffective and unproductive.

#### **Skill Application**

- Set clear expectations and timelines related to putting new knowledge into practice. (examples: sharing with peers, using with students)
- Provide tangible implementation tools that not only promote thought and planning, but also require "answers" or results—homework!
- Set aside time to share successes and failures. Everyone will benefit from shared knowledge and group brainstorming.
- Recognize leaders and those being successful—use them to push the training out to the next level of participants.

©2013 Don Johnston Incorporated and Central Michigan University, Based on material written and created by Dr. Janet Sturm

Uses Acapela text-to-speech technologies licensed from Acapela Group. Portions of this software are copyright © 1992-2013 Adaptive Peripherals, Inc. All Rights Reserved.

800.999.4660

www.donjohnston.com

Tech Support: www.donjohnston.com/support

### First Author Train-in-30 (Student) Tutorial

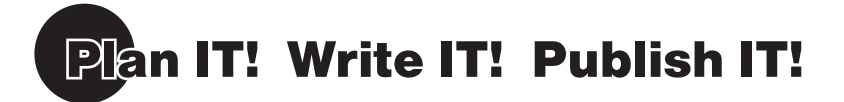

First Author is a software tool that supports beginning writers, especially those with special needs across all phases of the writing process. As a computer-based writing environment it operates in parallel with exemplary models of writing instruction. First Author provides the writer with tools such as picture prompts, word banks, on-screen keyboard, auditory feedback and other tools to ensure a successful writing experience. It is accessible to all students, including those with severe speech and physical impairments.

Plan IT!

1. Launch First Author by clicking the First Author icon

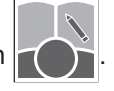

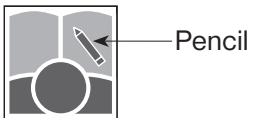

A student user file always displays a pencil in the upper right corner of the user file icon.

First Author displays the **Planning Screen** with four tabbed folders.

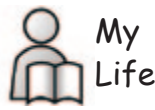

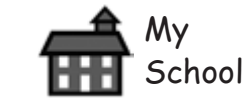

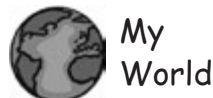

contain topics about a learner's world.

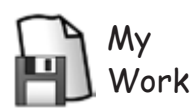

Click on this tab that may contain topics saved by the learner.

Click on this tab that may contain topics about the learner.

Click on this tab that may contain topics of daily school activities. Click on this tab that may

Instruction Planning what to write is the most important step in becoming an author! Beginning writers struggle with the selection of writing topics, therefore First Author offers folders in the planning screen to help students expand thinking to include various areas of their life. Use these folders to explore with your students how events, situations, personal thoughts and information can be categorized into different areas. Writing instruction should include explicit modeling of effective writing strategies through personal self-statements.

2. Click File > Create Topic

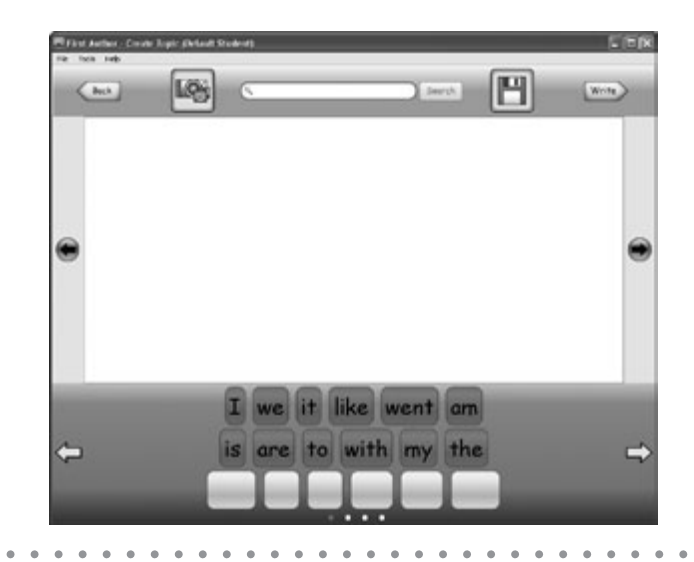

### First Author Train-in-30 (Student) Tutorial

3. Type *puppy* into the Search field and click the Search

ch button.

- **4.** Click to select what you think is the best puppy photo. Your selected puppy photo will enlarge.
- E Tech Tip: \_\_\_

Internet access is required to search images and auto populate the **Word Bank**. If internet access is not available, then import images from the file system and manually enter words in the **Word Bank**.

To add words manually to the Word Bank:

**Windows:** Hold down *control* and click one of the words in the bottom row of the word bank. Type in the desired word and select *Enter*.

**Macintosh:** Hold down *command* and click one of the words in the bottom row of the word bank. Type in the desired word and select *Return*.

Instruction ....

Accessing photos spark beginning writers' thinking and creativity. Use the photo prompts to introduce new vocabulary by using descriptive words and calling attention to details.

### First Author Train-in-30 (Student) Tutorial

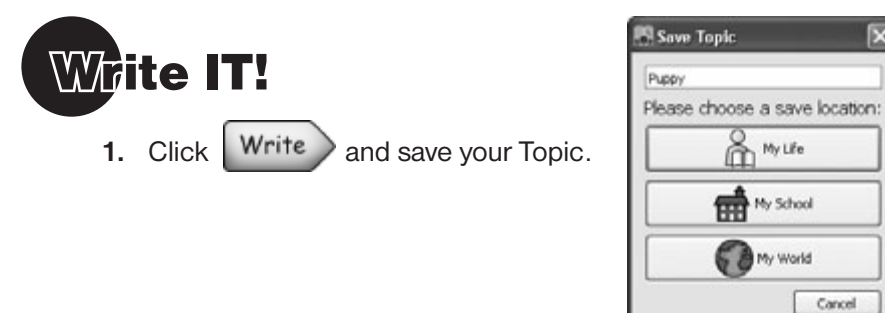

- 2. Click on My Life. The puppy topic is saved to the My Life tab on the Planning Screen and the Composing Screen opens.
- **3.** Start typing in the **Composing Screen** (use your computer keyboard or the on-screen keyboard\*). "I love dogs."

Or, click on words from the Word Bank describing the puppy.

|     | Print Author - Geoporing (Britailt Studius)                                                                                                    |
|-----|----------------------------------------------------------------------------------------------------|
|     | (act (1)) (2.10)                                                                                                    |
|     |                                                                                                    |
|     | I love dogs.                                                                                                    |
|     |                                                                                                    |
|     | *                                                                                                    |
|     | I we it like went am<br>is are to with my the<br>puppy dock month sense birth adult<br>* Click here to activate<br>the on-screen keyboard                                        |
| Ins | struction                                                                                                    |
| Fir | rst Author has tools to support writing.                                                                                                    |
| 1.  | A <b>Word Bank</b> visually supports beginning writers with words. Seeing words motivates writers and sparks thinking.                                                           |
| 2.  | Auditory feedback with their writing read aloud helps students to compare what they                                                                                              |
|     | hear to what they thought they were writing.                                                                                                    |
| 3.  | Auditory Self-Regulatory Prompts encourage students to write more when the Composing Screen has been idle for 3 minutes and every 60 seconds thereafter. The statements include: |
|     | a. Can you write more?                                                                                                    |
|     | <ul><li>b. What else could you write about that?</li><li>c. What else do you think people want to know?</li></ul>                                                                |
|     |                                                                                                    |

### ●●●● First Author Train-in-30 (Student) Tutorial

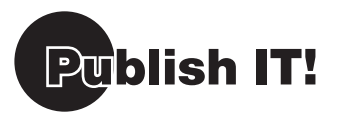

**First Author** provides students the ability to publish their work to share with others. Sharing published work engages a beginning writer and provides a purpose for writing for a reluctant writer!

1. Click Publish to save your book.

|    | Save  Save your work:  Puppy  Yes No                              |
|----|-------------------------------------------------------------------|
| 2. | Click the Yes button.                                             |
| 3. | Click to hear the book, <i>puppy</i> .                            |
| 4. | Click to print out a copy of your <i>puppy</i> book.              |
|    | Puppy<br>Puppy<br>By<br>Default Student<br>February 12, 2013      |
| 5. | Click File > Quit                                                 |
|    | Quit       Image: Are you sure you want to quit?       Image: Yes |
| 6. | Click the Yes button to quit First Author.                        |

Congratulations! You just wrote your first book with First Author!

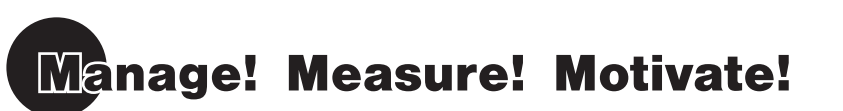

**First Author** has built-in teacher friendly management tools. Included are powerful tools that measure your students' progress. The collected data can be printed for individual students or groups of students. An additional management tool provides the ability to track the changes in students' attitudes towards themselves as writers. First Author also engages and motivates beginning writers through the use of personal picture prompts.

Attention \_\_\_\_\_ You should first go through the First Author Train-in-30 (Student) Tutorial as it will create data for your reports for Default Student.

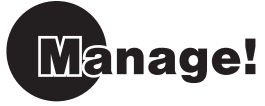

1. Launch First Author by clicking the Teacher Management icon

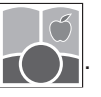

Tip

A teacher user file always displays a red apple in the upper right corner of the user file icon.

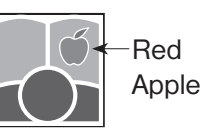

First Author Teacher Management (Default Teacher) screen displays.

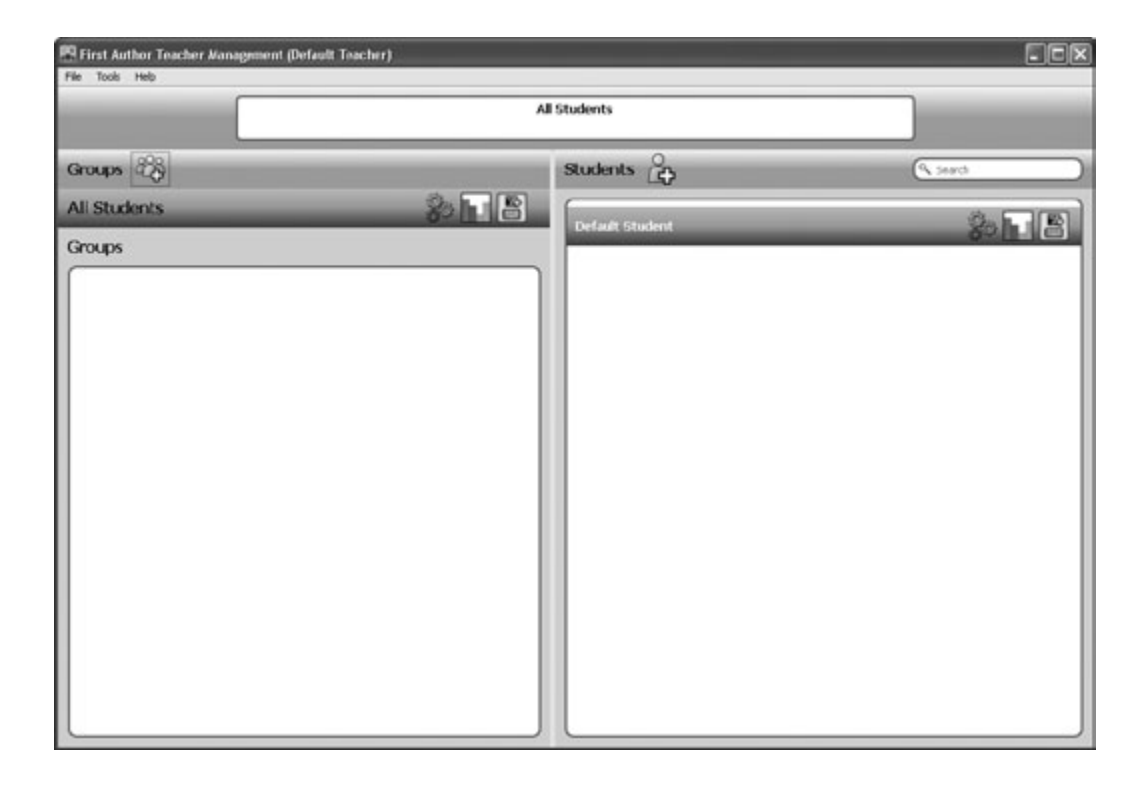

Click on **File** (upper left-hand corner) to create a teacher file, add groups of students or add students to First Author. By organizing your students in Learning Groups (classes, project groups, student-needs groups, etc.) you can quickly create and assign writing Topics, view work and print reports for a selected group of students.

| and the second second | wher likespress (black)                        | (raction) |                 | [2]b    |
|-----------------------|------------------------------------------------|-----------|-----------------|---------|
| Crast loater          | may<br>data data<br>t data<br>t data<br>t data | Autor/s   |                 |         |
| Cast 4                | One particular                                 |           | Ibulerts 👸      | Q. 2002 |
| - 04                  | 0~1                                            | Sal 12    | Cellade Student |         |
| inaups                |                                                |           |                 |         |
|                       |                                                |           |                 |         |
|                       |                                                |           |                 |         |
|                       |                                                |           |                 |         |
|                       |                                                |           |                 |         |
|                       |                                                |           |                 |         |
|                       |                                                |           |                 |         |
|                       |                                                |           |                 |         |
|                       |                                                |           |                 |         |
|                       |                                                |           |                 |         |
|                       |                                                |           |                 |         |
|                       |                                                |           |                 |         |
|                       |                                                |           |                 |         |
|                       |                                                |           |                 |         |

File Menu

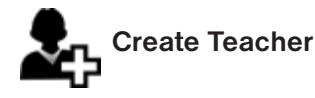

Click **File >** and click on this icon to create a new Teacher.

#### **Tools Menu**

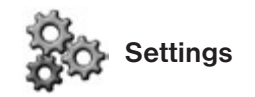

Click on this icon to go to the Settings screen.

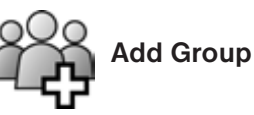

Click on this icon to add a new group.

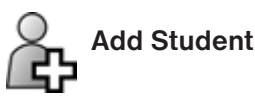

Click on this icon to add a new student.

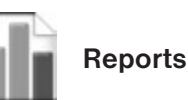

Click on this icon to go to the Data Entry / Data Display screen.

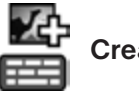

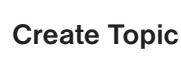

Click on this icon to create a topic for your individual or group of students.

#### **Create a New Teacher**

- 1. Click File and select Create Teacher
- 2. Type in *Mr. Basten* for **Please enter the name of new user**. Click the **OK** button.

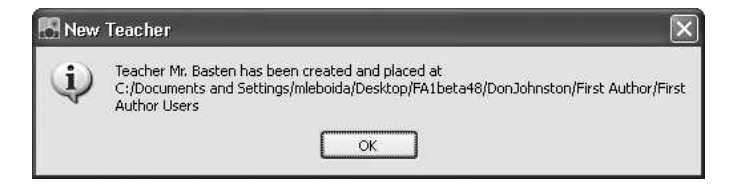

- 3. Click File > Quit
- A. Navigate to
   Windows: C:\Program Files\DonJohnston\First Author\First Author Users or

Macintosh: Macintosh HD\Applications\DonJohnston\First Author\First Author Users

Double click the icon labeled *Mr. Basten*.

#### Add a Group

- 1. Click to add a group.
- 2. Type in *Third Grade* for **Please enter name of new group**. Click the **OK** button.

| Groups      |  |
|-------------|--|
| Third Grade |  |
|             |  |

#### Add a Student

- 1. Click to add a student.
- 2. Type in *Christian* for **Please enter name of new user**. Click the **OK** button.

| Students  |
|-----------|
| Christian |
| Christian |

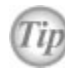

Add all your students here and you can create a group in the student's name to their group or groups.

| Tech Tip:                                                               |                                                                      |
|-------------------------------------------------------------------------|----------------------------------------------------------------------|
| A new user file can be saved to any location on the file                | e system or server. When the new student/teacher                     |
| dialog box displays, click the More button to e                         | xpand the dialog to show the location path and                       |
| Browse button. Click the Browse button and                              | d save the new student file to the desired location.                 |
| P <sup>1</sup> New Student                                              | P <sup>10</sup> New Student                                          |
| Please enter name of new sam                                            | Please enter name of new user                                        |
|                                                                         | The new user will be saved to this location                          |
| Press Rome Succon to choose the accesson to which the user we be saved. | siPAlbeta51/Con3binston/First Author/First Author/First Author/First |
|                                                                         |                                                                      |

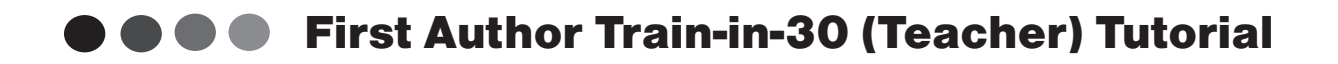

#### **Check Your Progress**

1

Third Grade displays under Groups.

Christian displays under Students.

I.

|              | Christian<br>C:/Documents and Settings/Inleboida/Desitop/IFA1betaH0/DonJohnston/First Author/First Author Users/Christian.fsz |           | vistian.fsz |
|--------------|----------------------------------------------------------------------------------------------------|-----------|-------------|
| Groups 23    |                                                                                                    | Students  | Search      |
| All Students |                                                                                                    | Christian | S. L. R     |
| Groups       |                                                                                                    |           | 64 L @      |
| Third Grade  | 80                                                                                                    |           |             |
|              |                                                                                                    |           |             |

#### **Change Student Settings**

1. Click to the right of *Christian* to access the settings for *Christian*.

| First Author Tea | cher Management | (Mr. Basten)  |           |                                   |
|------------------|-----------------|---------------|-----------|-----------------------------------|
| Back             |                 |               | Christian | Restore Default<br>Settings       |
| Writing Level    | Tools           | Preferences   |           | <br>                              |
| Developmen       | ntal Writing Sc | ale Levels —— |           |                                   |
| ① 1. Drawin      | 9               |               |           |                                   |
| O 2. Scribbl     | ing             |               |           |                                   |
| O 3. Letter      | strings         |               |           |                                   |
| O 4. Letters     | with spaces     |               |           |                                   |
| 0 5. One In      | telligible word | 1             |           |                                   |
| 0 6. Two to      | Three words     |               |           |                                   |
| 07. Words        | in a list       |               |           |                                   |
| 0 8. Partiali    | y Formed sent   | tence         |           |                                   |
| 0 9. One to      | Two sentence    | :5            |           |                                   |
| 0 10. Three      | + Unrelated s   | entences      |           | _                                 |
| 0 11. Three      | + Related sen   | itences       |           |                                   |
| 0 12. Three      | + Organized s   | sentences     |           |                                   |
| O 13. Two (      | Cohesive parag  | graphs        |           |                                   |
| O 14. Three      | Cohesive par    | agraphs       |           |                                   |
|                  |                 |               |           | Additional<br>Scoring Information |

2. Click the Developmental Writing Scale radio button O Level 6 – Two to Three words.

3. Click the Tools tab.

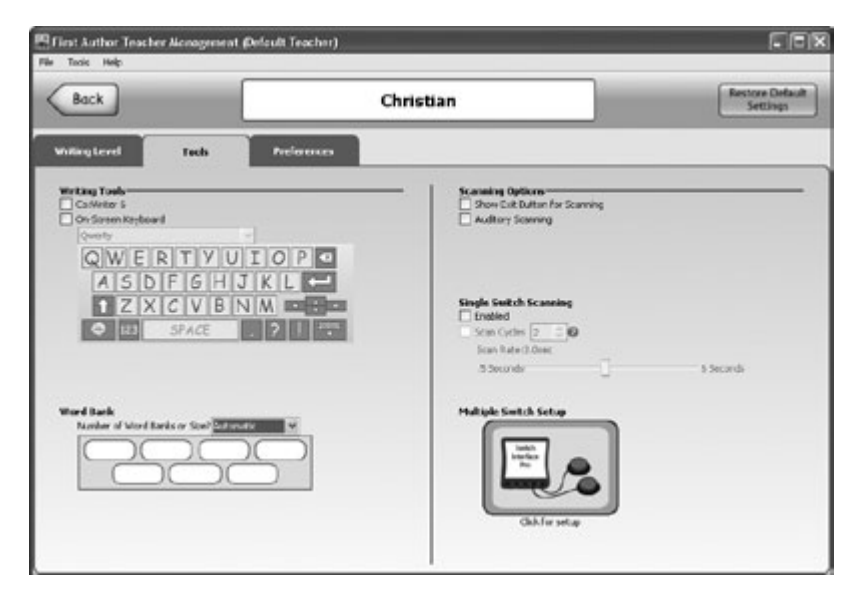

- 4. Click the checkbox for On-Screen Keyboard.
- 5. Click the Preferences tab.

| Back                                                                                                    | Christian                                                                                                    | Settings                       |
|----------------------------------------------------------------------------------------------------|----------------------------------------------------------------------------------------------------|--------------------------------|
| lang Level Tank                                                                                                    | Preferences                                                                                                    |                                |
| Ke Moreaft Hary 9<br>Scotch Kats<br>Nath<br>Vitam<br>Speak Toolkar Buttore and Dialog B<br>vita When Writing<br>Speak Toolkar Buttore and Dialog B<br>vita When Writing<br>Speak Toolkar Buttore and Dialog B<br>Speak Toolkar Buttore and Dialog B<br>With Speak Speak Speak Speak Speak<br>With Speak Speak Sp | Planeties Screen      Planeties Screen      Planeties Screen | Sar ○ Hought biddle<br>arr № ₩ |
| Text and Fork Size Const Save PE<br>Secular<br>Secular                                                                                                    | n                                                                                                    | entary O Plain                 |

The selected **Default Image** will be displayed on the Planning Screen if the writer chooses not to select a topic-related image.

- 6. Click the slider for Speech Rate and bring it down to -1.
- 7. Click the Back button.

|   | Instruction                                                                                                    |   |
|---|----------------------------------------------------------------------------------------------------|---|
| • | Beginning writers often struggle with writing mechanics. Customize each student's Preferences to allow their writing environment to match their unique writing needs. |   |
| • |                                                                                                    | • |

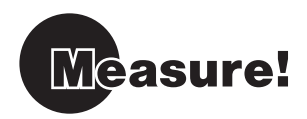

First Author includes a comprehensive group of measurement tools for beginning student writers. The measures monitor writing growth in the earliest stages of writing.

- 1. Click All Students.
- 2. Click to the right of *Default Student* to see basic writing data and detailed Reports for *Default Student*.

| Nack                 | Defau                       | lt Stødent                  | -B                      |             |
|----------------------|-----------------------------|-----------------------------|-------------------------|-------------|
| entry Editor,13      | I love dogs.                |                             |                         |             |
|                      | Developmental Writing Scale | Text-Type Diversity Measure | re ficilitelipte work   | 3           |
|                      | O Level 1 :                 | O Emergent                  | e dips, clow            |             |
|                      | O Level 2 in                | OLabel                      | - Testimae words        | 3           |
|                      | C Level 3 in                | Argument                    | dogr, i, ieve           |             |
|                      | C Level 4 .                 | C Ophion                    | 100 Dversky             | 0           |
|                      | O Level 5 E                 | O Explanation               | S Ted Barles of Letters |             |
| and the later        | C Level 6 0                 | informative/Explanatory     | depilmer.               |             |
| Holding high Perlane | O Level 7 10                | O Description               | E Level of Support      |             |
| And I have been been | OLevel 8 8                  | C Report                    | e beba                  | (M)         |
| a mar                | C Level 9 10                | O Procedure                 | E Ploka                 | M           |
| A 2500 C             | O Level 10 @                | Narrativo                   | special Poinwest crung  | music sound |
|                      | O Level 11 B                | © Personal Narrative        | 0                       |             |
| 1.4800               | O Level 12 @                | O Flan                      | 6                       |             |
|                      | O Level 13 @                | C Story                     | 6                       |             |
| Mar 1                | O Level 14 😑                | C Poetry                    | 6                       |             |
|                      | Additional                  | Clearlying South Type       |                         |             |

**3.** Click the Devopmental Writing Scale radio button O that most closely matches the student's writing located above the scale.

| O Level 1                |   | - Note: | Hovering over this icon will display |
|--------------------------|---|---------|--------------------------------------|
| O Level 3                |   |         | writing sample for each level of     |
| O Level 4                | • |         | the Developmental Writing Scale.     |
| © Level 6                | ۲ |         |                                      |
| O Level 7                | • |         |                                      |
| O Level 9                | • |         |                                      |
| O Level 10               | ۲ |         |                                      |
| O Level 11<br>O Level 12 |   |         |                                      |
| O Level 13               | ۲ |         |                                      |
| O Level 14               | ۲ |         |                                      |

**4.** Click the Text Type Diversity Measure radio button O that most closely matches the student's writing located above the measure.

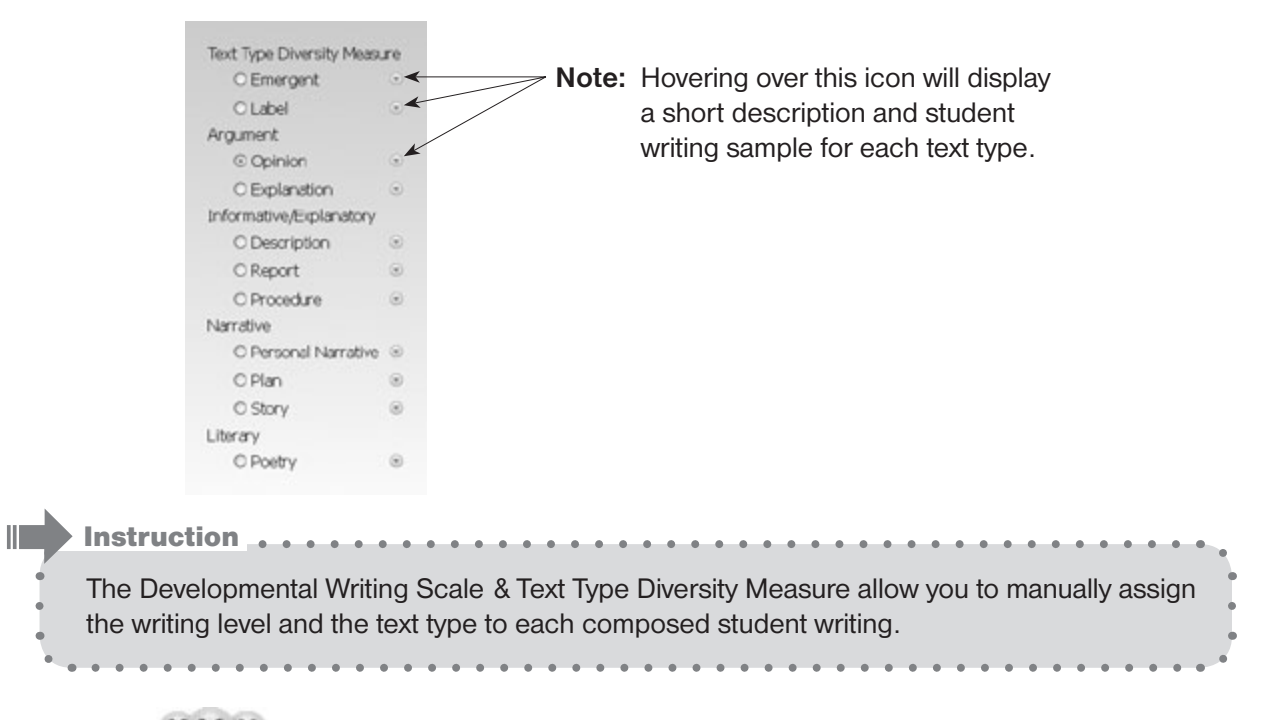

- 5. Click CUE Go to Writing Attitude Test button.
- 6. Click the smiley face for each question that most closely matches the student's attitude toward the writing above.
- 7. Click the Done button.

| ary 1065(13         | I love dogs.                                                                       |              |      |            |
|---------------------|------------------------------------------------------------------------------------|--------------|------|------------|
|                     |                                                                                    |              |      |            |
|                     |                                                                                    |              |      |            |
|                     | Frankes been                                                                       | nest<br>C.M. | 0.44 | 0.44       |
|                     |                                                                                    | ~~           |      | ~          |
|                     | Devos Re-survecy                                                                   | 00           |      |            |
|                     | Attude and full Whitey faces                                                       | 0.04         | 0.00 | 0.25       |
| terring tige fullar |                                                                                    | ~ •          |      |            |
|                     | De tas de poge to test men porte entrant                                           | 00           |      |            |
| of the second       | Can you, thank it is sorry that you has written                                    | 08           | 08   | 0          |
| A. 100              | "Observations writer, do you, the Runnade and end and wheel you,<br>and excellent" | ଁଷ           | ° 📛  | 0 <b>Q</b> |
| 6.365               | When one relie, do you thirk you are a good or hart                                | 08           | 0 😁  | 00         |
|                     |                                                                                    |              |      |            |

Instruction

The Writing Attitude Test allows you to administer a test to a student and track the changes in their attitude towards their success as a writer.

8. Click the

button to see detailed reports in both number table and graph formats.

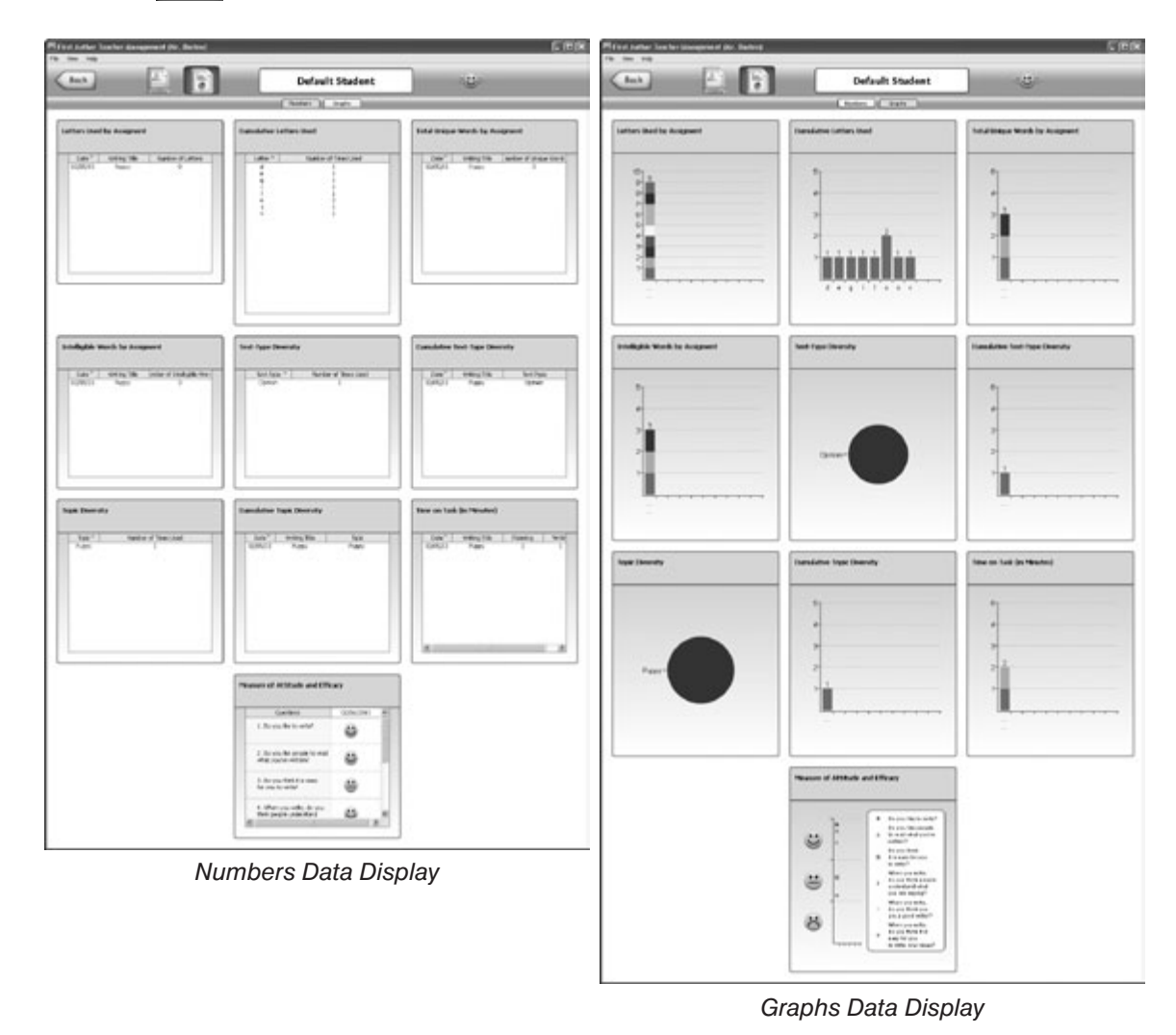

- 9. Click the Back button.
- **Note:** Make sure that you went through the First Author Train-in-30 (Student) Tutorial first, otherwise, your Default Student will have no data to create reports and you will receive an error stating just that.

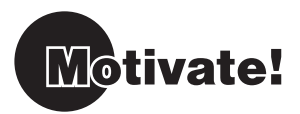

To motivate the most reluctant writer, First Author allows you to import a personal picture to spark writing. Personal pictures of family members, family pets, or a favorite vacation spot can bring a smile to a student's face. You can also customize the **Word Bank** to help with writing.

#### **Create a Topic**

- 1. Click Christian.
- 2. Click it is a to with my the
- 3. Type a topic (i.e. *cat*) into the Search field and click the Search button.
- Searching for a generic topic related to the subject the student will be writing about will populate the Word Bank with appropriate words related to the topic.
  - 4. Click to navigate your file system and select the personal picture of a family member or pet that the student would like to write about (i.e. Christian's Cat) and click the personal picture.

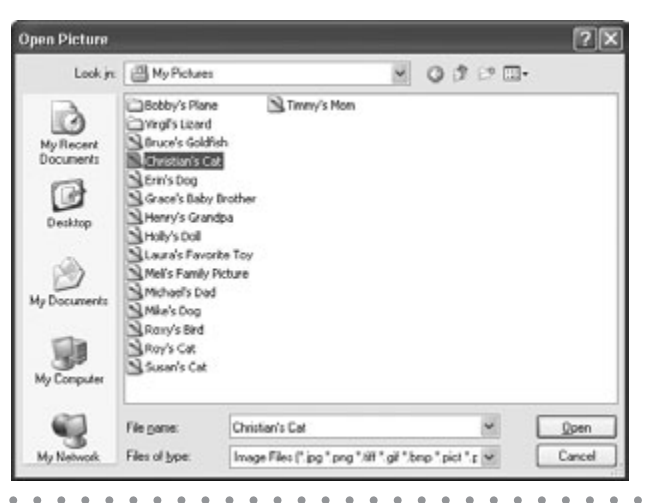

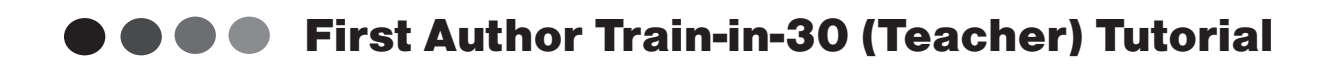

5. Click the Save button 💾 to save your Topic.

| Save Topic              | ×       |
|-------------------------|---------|
| Christian's Cat         |         |
| Please choose a save lo | cation: |
| My Life                 |         |
| My School               |         |
| My World                |         |
|                         | ncel    |

- Click on My Life.
   The topic is saved to the My Life tab on the Planning screen.
- 7. Click File > Quit
- 8. Navigate to:

Windows: C:\Program Files\DonJohnston\First Author\First Author Users

or

Macintosh: Macintosh HD\Applications\DonJohnston\First Author\First Author Users

Double click the icon labeled Christian.

- 9. Cat will display under My Life.
- 10. Click File > Quit

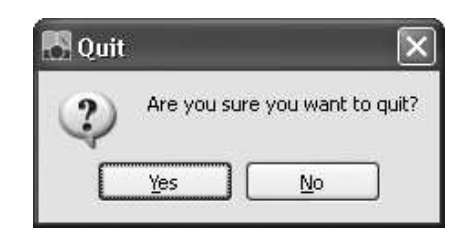

**11.** Click the <u>Yes</u> button to quit First Author.

Congratulations on completing the First Author Train-in-30 (Teacher) Tutorial!

### **Professional Development Tracker**

### How to Be Successful Using First Author in 30 DAYS!

First Author has been installed and tested on computer/s and I have printed out the Train-in-30 Tutorial.

My Start Date is:

I added an activity or event to my personal calendar 30 days after my start date stating: "Successfully Using First Author", that date is: \_\_\_\_\_

#### Let's Get Started.....

#### Step 1 - Build Awareness

□ I watched the First Author demo video found on the Don Johnston website, www.donjohnston.com

#### Reflections:

- ⇒ What is the most important step in becoming an author?
- ⇒ First Author provides several powerful tools to support the sharing of thoughts and ideas through writing. Here are a few
- □ I completed the Train-in 30 Tutorial.

#### Reflection:

➡ I was most excited about \_\_\_\_\_

#### Step 2 - Conceptual Understanding

□ I talked to a colleague about First Author sharing how this tool will support my writing instruction. Date:

□ I reviewed my daily schedule and made room for writing instruction with First Author. I will start small, but my goal is to teach writing \_\_\_\_x

a week. Day and Time for writing

#### Step 3 - Skill Acquisition

I entered my students' names into First Author, set individual preferences, created a group, created a writing prompt for a group and assigned it.

The first time I introduced First Author to a

student/s was on \_\_\_

□ I assessed my student/s writing using the Writing Measures.

Reflections:

- $\Rightarrow$  This is what I learned about my student/s:
- ⇒ How will First Author change my writing instruction?

#### Step 4 - Skill Application

- □ I trained a paraprofessional or a support staff on First Author on this date:
- □ I used First Author with writing instruction \_\_\_\_x the week of \_\_\_\_\_

#### **Congratulations!**

You are teaching your students to become authors!!

Name:

Date: \_\_\_\_\_ Signature: \_\_\_

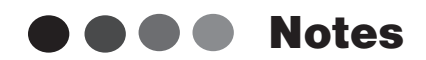

•

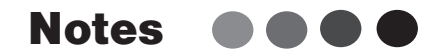

. . . . . . . . . . . . .

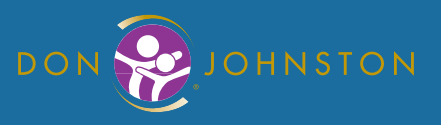

26799 W. Commerce Dr., Volo, IL 60073 800.999.4660 • www.donjohnston.com